# **MISE A JOUR S'PHONE DC35G**

# **1.1 Installer SP Flash Tool**

Téléchargez le logiciel qui vous permettra de mettre à jour votre téléphone sur le lien ci-dessous : www.storex.fr/download/fw/SP Flash Tool v5.rar

Décompressez le fichier sur votre ordinateur, vous devriez obtenir le dossier « SP Flash Tool V5 ».

## **1.2 Installer les pilotes ADB Universel**

Téléchargez le pilote pour votre téléphone sur le lien ci-dessous : www.storex.fr/download/fw/UniversalAdbDriverSetup.msi www.storex.fr/download/fw/MT65XX USB VCOM drivers.rar Installez le pilote et sélectionnez « Suivant » jusqu'à la fin de l'installation.

## 1.3 Télécharger le fichier de mise à jour

Téléchargez le fichier de mise à jour sur le lien ci-dessous, puis décompressez le fichier sur votre PC. Vous devriez obtenir un dossier nommé « S'Phone\_DC35G\_20140724 » : www.storex.fr/download/fw/S'Phone DC35G 20140724.rar

Lancez « SP Flash Tool », il suffira d'appuyer deux fois sur le fichier « flash\_tool.exe » contenu dans le dossier « SP Flash Tool ».

| download_scene.i | ni 19/07/2013 15:04 |
|------------------|---------------------|
| 😹 flash_tool.exe | 26/12/2013 12:36    |
| flashtool.qch    | 17/11/2013 14:50    |

# 2 Installer la mise à jour (ROM)

Cliquez sur « Scatter-loading » puis Naviguer jusqu'au fichier MT65xx Android scatter emmc.txt contenu dans le dossier « S'Phone\_DC35G\_20140724 ».

Ignorer tout message d'avertissement

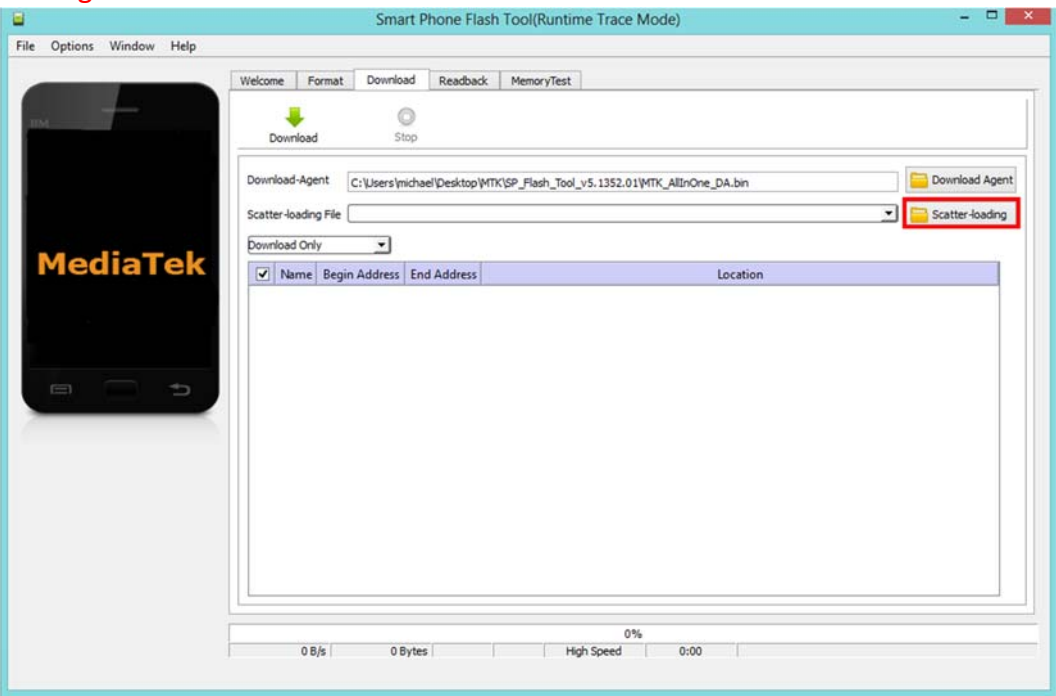

Sélectionnez le fichier ci-dessous puis appuyez sur « Ouvrir ».

| 🚱 logo.bin                           | 23/07/2014 16:40 | Fichier BIN    |
|--------------------------------------|------------------|----------------|
| MBR                                  | 23/07/2014 16:40 | Fichier        |
| MT6572_Android_scatter.txt           | 23/07/2014 16:40 | Document texte |
| 🚱 preloader_ratech72_wet_rlk_jb3.bin | 23/07/2014 16:40 | Fichier BIN    |

Vous devriez obtenir la fenêtre ci-dessous.

| 8                                                                                                    |                 | Smart Phone               | Flash Tool(Runtim       | ne Trace Mode)                                       | - 🗆 🗙            |
|----------------------------------------------------------------------------------------------------|-----------------|---------------------------|-------------------------|------------------------------------------------------|------------------|
| File Options Window Help                                                                                                    |                 |                           |                         |                                                      |                  |
| Welcome                                                                                                    | e Format        | Download Rear             | hack MemoryTest         |                                                      |                  |
|                                                                                                    | e romae         |                           | induct Friends y rest   |                                                      |                  |
| вм                                                                                                    | +               |                           |                         |                                                      |                  |
| Do                                                                                                    | ownload         | Stop                      |                         |                                                      |                  |
| Downlo                                                                                                    | oad-Agent       | C:\Users\michael\Desk     | top\/MTK\SP_Flash_Tool_ | v5.1352.01\MTK_AllInOne_DA.bin                       | 🚞 Download Agent |
|                                                                                                    | - la - da - Ele |                           | an Siphana Siphana DC   | 25C 20140724/MT6E72 Android control but              | Contraction data |
| Statter                                                                                                    | r-toauling File | C. psers finctialer peske | op p Fhone p Fhone_be   | 556_201407249410572_Alialoid_scatter.txt             | Scatter Hoading  |
| Downlo                                                                                                    | oad Only        | -                         |                         |                                                      |                  |
| MI0572                                                                                                    | Name            | Begin Address             | End Address             | Location                                             |                  |
|                                                                                                    | PRELOADER       | 0x0000000000000000        | 0x000000000018caf       | C:\Users\michael\Desktop\S'Phone\S'Phone_DC35G_20140 | 724\preloader_r  |
|                                                                                                    | MBR             | 0x000000000c00000         | 0x000000000c001ff       | C:\Users\michael\Desktop\S'Phone\S'Phone_DC35G_20140 | 724\MBR          |
|                                                                                                    | EBR1            | 0x000000000c80000         | 0x000000000c801ff       | C:\Users\michael\Desktop\S'Phone\S'Phone_DC35G_20140 | 724\EBR1         |
|                                                                                                    | UBOOT           | 0x000000002920000         | 0x00000000295cabb       | C:\Users\michael\Desktop\S'Phone\S'Phone_DC35G_20140 | 724\lk.bin       |
|                                                                                                    | BOOTIMG         | 0x000000002980000         | 0x000000002df57ff       | C:\Users\michael\Desktop\S'Phone\S'Phone_DC35G_20140 | 724\boot.img     |
|                                                                                                    | RECOVERY        | 0x000000002f80000         | 0x0000000034757ff       | C:\Users\michael\Desktop\S'Phone\S'Phone_DC35G_20140 | 724\recovery.img |
|                                                                                                    | SEC_RO          | 0x000000003580000         | 0x0000000035a0fff       | C:\Users\michael\Desktop\S'Phone\S'Phone_DC35G_20140 | 724\secro.img    |
|                                                                                                    | LOGO            | 0x00000003640000          | 0x00000000365b7cd       | C:\Users\michael\Desktop\S'Phone\S'Phone_DC35G_20140 | 724\logo.bin     |
| Image: A start of the start of the start | ANDROID         | 0x000000004340000         | 0x000000001e61d527      | C:\Users\michael\Desktop\S'Phone\S'Phone_DC35G_20140 | 724\system.img   |
|                                                                                                    | CACHE           | 0x000000036340000         | 0x000000036b3a0e7       | C:\Users\michael\Desktop\S'Phone\S'Phone_DC35G_20140 | 724\cache.img    |
|                                                                                                    | USRDATA         | 0x00000004db40000         | 0x00000004f24a237       | C:\Users\michael\Desktop\S'Phone\S'Phone_DC35G_20140 | 724\userdata.img |
|                                                                                                    |                 |                           |                         |                                                      |                  |
|                                                                                                    |                 |                           |                         |                                                      |                  |
|                                                                                                    |                 |                           |                         |                                                      |                  |
|                                                                                                    |                 |                           |                         |                                                      |                  |
|                                                                                                    | 0 B/s           | 0 Bytes                   | EMMC Hig                | h Speed 0:00 USB: DA Download All(high speed         | ,auto detect)    |
|                                                                                                    |                 |                           |                         |                                                      |                  |

Appuyez sur « Download ».

|                                         | - 1   |                  |                                        | IDBOK Memory lest      |                                                      |                  |
|-----------------------------------------|-------|------------------|----------------------------------------|------------------------|------------------------------------------------------|------------------|
|                                         | _     | Download         | Stop                                   |                        |                                                      |                  |
|                                         | Down  | nload-Agent      | C: Users (michael Desk                 | top\MTK\SP_Flash_Tool_ | v5.1352.01\MTK_AllInOne_DA.bin                       | Download Agent   |
|                                         | Scatt | ter-loading File | C:\Users\michael\Deskt                 | op\S'Phone\S'Phone_DC  | 35G_20140724/MT6572_Android_scatter.txt              | Scatter-loading  |
|                                         | Down  | nioad Only       |                                        |                        |                                                      |                  |
| MT6572                                  |       | Name             | Begin Address                          | End Address            | Location                                             |                  |
|                                         |       | PRELOADER        | 0x000000000000000000000000000000000000 | 0x000000000018caf      | C:\Users\michael\Desktop\S'Phone\S'Phone_DC35G_20140 | 24\preloader_r   |
| 10 A 10 A 10 A 10 A 10 A 10 A 10 A 10 A | •     | MBR              | 0x000000000c00000                      | 0x000000000c001ff      | C:\Users\michael\Desktop\S'Phone\S'Phone_DC35G_20140 | 724\MBR          |
|                                         | •     | EBR1             | 0x000000000c80000                      | 0x000000000c801ff      | C:\Users\michael\Desktop\S'Phone\S'Phone_DC35G_20140 | 724\EBR1         |
| 12 24 X                                 | •     | UBOOT            | 0x000000002920000                      | 0x00000000295cabb      | C:\Users\michael\Desktop\S'Phone\S'Phone_DC35G_20140 | 24\lk.bin        |
|                                         |       | BOOTIMG          | 0x000000002980000                      | 0x000000002df57ff      | C:\Users\michael\Desktop\S'Phone\S'Phone_DC35G_20140 | 24\boot.img      |
| _                                       | •     | RECOVERY         | 0x000000002f80000                      | 0x0000000034757ff      | C:\Users\michael\Desktop\S'Phone\S'Phone_DC35G_20140 | 24\recovery.img  |
|                                         | •     | SEC_RO           | 0x000000003580000                      | 0x0000000035a0fff      | C:\Users\michael\Desktop\S'Phone\S'Phone_DC35G_20140 | 724\secro.img    |
|                                         |       | LOGO             | 0x00000003540000                       | 0x0000000365b7cd       | C:\Users\michael\Desktop\S'Phone\S'Phone_DC35G_20140 | 24\logo.bin      |
|                                         | •     | ANDROID          | 0x000000004340000                      | 0x00000001e61d527      | C:\Users\michael\Desktop\S'Phone\S'Phone_DC35G_20140 | 724\system.img   |
|                                         | •     | CACHE            | 0x000000036340000                      | 0x000000036b3a0e7      | C:\Users\michael\Desktop\S'Phone\S'Phone_DC35G_20140 | 24\cache.img     |
|                                         |       | USRDATA          | 0x00000004db40000                      | 0x00000004f24a237      | C:\Users\michael\Desktop\S'Phone\S'Phone_DC35G_20140 | 724\userdata.img |

Connectez votre téléphone éteint et batterie enlevée, via USB au PC.

## Le processus de flashage commence.

#### Une barre de progression rouge apparaît.

| Welcome   Format   Download   Readback   MemoryTest     Image: Stop   Download   Stop   Download   Stop     Download   Agent   CiliaessimichaelDesktop/SPhone_DC356_20140774/WT6572_Android_scatter.txt   Image: Download     Scatter-loading File   CiliaessimichaelDesktop/SPhone_SPhone_DC356_20140724/WT6572_Android_scatter.txt   Image: Download     Download   Name   Regin Address   Location     Image: Download   Name   Regin Address   Location     Image: Download   Download   Recommon Sphere   CiliaessimichaelDesktop/SPhone_DC356_20140724/preloade     Image: Download   Recommon Sphere   End Address   Location   Image: Download     Image: Download   Recommon Sphere   End Address   Location   Image: Download     Image: Download   Recommon Sphere   CiliaessimichaelDesktop/SPhone_DC356_20140724/preloade   Image: Download     Image: Download   Recommon Sphere   Recommon Sphere   Recommon Sphere   Recommon Sphere     Image: Download   Recommon Sphere   Recommon Sphere   Recommon Sphere   Recommon Sphere     Image: Download   Recommon Sphere   Recommon Sphere   Recommon Sphere<                                                                                                    | ions Window Help |          |                |                                                                                                    |             |                                         |                                                               |                      |
|----------------------------------------------------------------------------------------------------|------------------|----------|----------------|----------------------------------------------------------------------------------------------------|-------------|-----------------------------------------|---------------------------------------------------------------|----------------------|
| Image: Stage     Download -Agent:   C: Users/michael/Dektop/WTN(SP_Flach_Tool_vS:1352.01/WTK_AllnOne_DA.bn.     Scatter-loading File:   C: Users/michael/Dektop/SPhone_ISPhone_DC356_20140724/WT6572_Android_scatter.bxt     Image: Scatter-loading File:   C: Users/michael/Dektop/SPhone_ISPhone_DC356_20140724/WT6572_Android_scatter.bxt     Image: Scatter-loading File:   C: Users/michael/Dektop/SPhone_ISPhone_DC356_20140724/WT6572_Android_scatter.bxt     Image: Scatter-loading File:   C: Users/michael/Dektop/SPhone_DC356_20140724/preloade     Image: Scatter-loading File:   C: Users/michael/Dektop/SPhone_DC356_20140724/preloade     Image: Scatter-loading File:   C: Users/michael/Dektop/SPhone_DC356_20140724/preloade     Image: Scatter-loading File:   C: Users/michael/Dektop/SPhone_DC356_20140724/preloade     Image: Scatter-loading File:   C: Users/michael/Dektop/SPhone_SPhone_DC356_20140724/preloade     Image: Scatter-loading File:   C: Users/michael/Dektop/SPhone_SPhone_DC356_20140724/preloade     Image: Scatter-loading File:   C: Users/michael/Dektop/SPhone_SPhone_DC356_20140724/preloade     Image: Scatter-loading File:   C: Users/michael/Dektop/SPhone_SPhone_DC356_20140724/preloade     Image: Scatter-loading File:   C: Users/michael/Dektop/SPhone_SPhone_DC356_20140724/preloade     Image: Scatter-loading File:   C: Users/michael/Dektop/SPhone_SPhone_DC356_20140724/preloade <tr< th=""><th></th><th>Welcom</th><th>e Format</th><th>Download F</th><th>Readback</th><th>MemoryTest</th><th></th><th></th></tr<>                                                                                                    |                  | Welcom   | e Format       | Download F                                                                                                    | Readback    | MemoryTest                              |                                                               |                      |
| Download-Agent   Ct Users/michael/Desktop/MTR(SP_Flash_Tool_vS.1352.01/MTK_AllnOne_DA.bn   Download     Scatter-loading File   Ct Users/michael/Desktop/SPhone_DC356_20140724/MT6572_Androd_scatter.bt   Download     Download Only   Download   Download   Download     Marine   Begin Address   End Address   Location   Download     PRELOADER   0x00000000000000000000000000000000000                                                                                                    |                  | D        | ownload        | Stop                                                                                                    |             |                                         |                                                               |                      |
| Scatter-loading File: Cit/Users/michael/Desktop/SPhone_DC356_20140724/MT6572_Android_scatter.txt                                                                                                    |                  | Downi    | oad-Agent      | C:\Users\midtael\p                                                                                                    | esktop (MT  | (\SP_Flash_Tool_                        | vS.1352.01/MTK_AllnOne_DA.bin                                 | Download Agen        |
| Download Orty     Image: Section       Image: Section Section     Image: Section Section Section       Image: Section Section Sec                                                                                                    |                  | Scatte   | r-loading File | C:\Users\michael\De                                                                                                    | esktop\S'Pf | one\S'Phone_DC                          | 35G_20140724\MT6572_Android_scatter.txt                       | Scatter-loading      |
| WIT6572     Name     Begin Address     End Address     Location       PRELOADER     0x00000000000000000000000000000000000                                                                                                    |                  | Down     | load Only      | ~                                                                                                    |             |                                         | - 110                                                         |                      |
| Image: Section 2     Description     Description <thdescription< th=""></thdescription<>                                                                                                    | IT6572           | V        | Name           | Begin Address                                                                                                    | E           | nd Address                              | Location                                                      |                      |
| Image: Second Second                      |                  | 4        | PRELOADER      | 0.0000000000000000                                                                                                    | 000 000     | 0000000018caf                           | C:\Users\michael\Desktop\S'Phone\S'Phone_DC35G_2014           | 0724\preloader_r     |
| ▼     EBR1     0x000000000c80000     0x00000000c801ff     C:\User\michaeh.Desktop\SPhone\SPhone_DC35G_20140724\sBR1       ▼     BOOTIMG     0x000000002980000     0x0000000024f57ff     C:\User\michaeh.Desktop\SPhone\SPhone_DC35G_20140724\sboot.img       ▼     BOOTIMG     0x0000000002980000     0x0000000024f57ff     C:\User\michaeh.Desktop\SPhone\SPhone_DC35G_20140724\sboot.img       ▼     BOOTIMG     0x0000000003580000     0x000000003560001     C:\User\michaeh.Desktop\SPhone\SPhone_DC35G_20140724\sboot.img       ▼     BSC     0x0000000003580000     0x000000003560001     C:\User\michaeh.Desktop\SPhone\SPhone_DC35G_20140724\sboot.img       ▼     BSC     0x00000000000000000000000000000000000                                                                                                    |                  | 2        | 5107           |                                                                                                    | 100 0000    | 0000005:00)11                           | Co. Dear/Unicioan/Destrop/CPhenel/CPhenel/CPhenel/C2010, 2014 | 07245 ANDE           |
| Image: Section of the section of the sectio                     |                  | 1        | EBR1           | 0x000000000c800                                                                                                    | 000 0x00    | 0000000c801ff                           | C:\Users\michael\Desktop\S'Phone\S'Phone_DC35G_2014           | 0724\EBR1            |
| Image: SEC_RO     0x000000003580000     0x000000003540fff     ChUsers\michael\Desktop\SPhone\SPhone_DC35G_20140724\secro.im       Image: SEC_RO     0x000000003580000     0x000000003540fff     ChUsers\michael\Desktop\SPhone\SPhone_SPhone_DC35G_20140724\secro.im       Image: SEC_RO     0x000000004340000     0x000000001e61d527     ChUsers\michael\Desktop\SPhone\SPhone_SPhone_DC35G_20140724\system.im                                                                                                    | e =              | 2        | BOOTIMG        | 0x000000002980                                                                                                    | 00x00       | 00000024F57ff                           | C:\Users\michael\Desktop\S'Phone\S'Phone_DC35G_2014           | 0724\boot.img        |
| Image: SEC_RO     0x000000003580000     0x000000003580fff     CL\Users\michael\Desktop\SPhone\SPhone\SPhone_DC35G_20140724\sector.im       Image: SEC_RO     0x000000004340000     0x000000001e61d527     CL\Users\michael\Desktop\SPhone\SPhone_DC35G_20140724\system.in       Image: SEC_RO     0x000000004340000     0x000000001e61d527     CL\Users\michael\Desktop\SPhone\SPhone_SPhone_DC35G_20140724\system.in                                                                                                    |                  | 2        | BECOVERY.      | passing the passing the passin | -           | NAMES OF TAXABLE PARTY.                 | Chloren methods broating SPhanel SPhine, DCDG, 2014           | 1727 at come string. |
| Image: Constraint of the second second sec                     |                  | 1        | SEC_RO         | 0x000000003580                                                                                                    | 000 0.00    | 00000035a0fff                           | C:\Users\michael\Desktop\S'Phone\S'Phone_DC35G_2014           | 0724\secro.img       |
| ✓     ANDROID     0x000000004340000     0x000000001e61d527     CxUsers\michae\Desktop\SPhone\SPhone_DC35G_20140724\system.in                                                                                                    |                  | 2        | 1000           | MOTORIES                                                                                                    | 20 200      | 000000000000000000000000000000000000000 | CAUservenichael/Decktor/CSPhone: DC320:2014                   | 1124) is particular. |
| I subject to the second second sec |                  | <u>v</u> | ANDROID        | 0x000000004340                                                                                                    | 000 05000   | 000001e61d527                           | C:\Users\michael\Desktop\S'Phone\S'Phone_DC35G_2014           | 0724\system.img      |
| USRDATA 0x00000004db40000 0x000000424237 C4Users/michae8.Decktory/SPhone/SPhone DC355 20140724/userdata                                                                                                    |                  |          | USPDATA        | D-000000004/b40                                                                                                    | 000 0-000   | 00000454+237                            | Civilisem/michael/Desktop/S/Phone/S/Phone DC35G 2014          | 072.6 userdata imp   |
|                                                                                                    |                  | 1        |                |                                                                                                    |             |                                         |                                                               |                      |

#### Suivi d'une barre jaune.

|                  |            |               |                  | Smart Phone                             | Flash Tool(Runtin                                                                                                    | ne Trace Mode)                                                                                                    |                   |
|------------------|------------|---------------|------------------|-----------------------------------------|----------------------------------------------------------------------------------------------------|----------------------------------------------------------------------------------------------------|-------------------|
| e Options W      | indow Help |               |                  |                                         |                                                                                                    |                                                                                                    |                   |
| _                |            | Welco         | me Format        | Download Read                           | dback MemoryTest                                                                                                    |                                                                                                    |                   |
| вм               | _          |               | Download         | Stop                                    |                                                                                                    |                                                                                                    |                   |
|                  |            | Down          | nload-Agent      | C:\Users\michael\Desk                   | top\MTK\SP_Flash_Tool_                                                                                                    | v5.1352.01\MTK_AllInOne_DA.bin                                                                                                    | Download Agent    |
|                  |            | Scatt         | ter-loading File | C: Users (michael (Deskt                | top\\$'Phone\\$'Phone_DC                                                                                                    | 35G_20140724\MT6572_Android_scatter.txt                                                                                                    | Scatter-loading   |
|                  |            | Dow           | nload Only       | ¥.                                      |                                                                                                    |                                                                                                    |                   |
| MT6              | 572        |               | Name             | Begin Address                           | End Address                                                                                                    | Location                                                                                                    |                   |
|                  |            | 1             | PRELOADER        | 0x0000000000000000000000000000000000000 | 0x000000000018caf                                                                                                    | C:\Users\michael\Desktop\S'Phone\S'Phone_DC35G_2014                                                                                                    | 0724\preloader_r  |
|                  |            | ~             |                  |                                         |                                                                                                    |                                                                                                    | 0724\MBR          |
|                  |            | $\checkmark$  | EBR1             | 0x000000000c80000                       | 0x000000000c801ff                                                                                                    | C:\Users\michael\Desktop\S'Phone\S'Phone_DC35G_2014                                                                                                    | 0724\EBR1         |
|                  | _          |               | 280.01           | (NGC0000001-2030000)                    | Generation (1994-abl)                                                                                                    | Cr/Mseen michael Desktop/CPhona/S7Finne_012356_2014                                                                                                    | D724DBLBDH        |
|                  |            | 1             | BOOTIMG          | 0x000000002980000                       | 0x000000002df57ff                                                                                                    | C:\Users\michael\Desktop\S'Phone\S'Phone_DC35G_2014                                                                                                    | 0724\boot.img     |
| _                | _          |               | RECOVERY         |                                         |                                                                                                    | Collectored Destroy & There is Phone (CC250, 2014                                                                                                    | 1735 terreter mig |
| 1                |            |               | SEC_RO           | 0x000000003580000                       | 0x000000035a0m                                                                                                    | C:\Users\michael\Desktop\S Phone\S Phone_UC33G_2014                                                                                                    | 0724\secro.img    |
| Chip Info        |            |               | ANIDROID         | 0-000000001240000                       | 0-000000001-614527                                                                                                    | Cillings) michael Decitor (Sillings) Sillings) Sillings                                                                                                    | 1720 outers imm   |
| hip Name:        | MT6572_S00 | 2             | Cache            | 0.0000000000000000000000000000000000000 | number of the second second se | Contract and the second second s | 1720 contraction  |
| hip Version:     | 0x0000ca01 |               | USRDATA          | 0x000000004db40000                      | 0x00000004f24a237                                                                                                    | C:\Users\michael\Desktop\S'Phone\S'Phone DC35G 2014                                                                                                    | 0724\userdata.img |
| xt Clock:        | EXT_26M    | - Contraction |                  |                                         |                                                                                                    |                                                                                                    |                   |
| xtern RAM Type:  | DRAM       |               |                  |                                         |                                                                                                    |                                                                                                    |                   |
| extern RAM Size: | 0x20000000 |               |                  |                                         |                                                                                                    |                                                                                                    |                   |
| EMMC Elach       | · · · · ·  | -             |                  |                                         |                                                                                                    | Download Flash 17%                                                                                                    |                   |
| gr envire hidsh  |            | 1             | 3.72M/s          | 78.89M                                  | EMMC Hig                                                                                                    | ph Speed 0:25 PreLoader US8 VCOM Port (COM                                                                                                    | 18)               |

Une fenêtre apparaît avec un cercle vert indiquant que le processus est terminé.

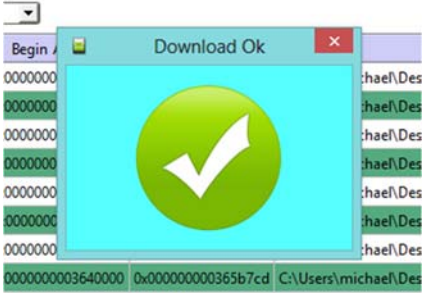

Déconnectez votre téléphone puis allumez-le.

**NOTE IMPORTANTE :** Si le processus de flashage ne démarre pas **sans la batterie**, veuillez insérez la batterie dans votre téléphone puis recommencer le processus. TOUJOURS TELEPHONE ETEINT.